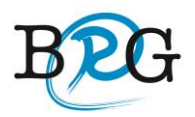

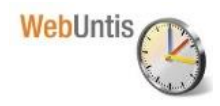

Nach dem **Login** ins elektronische Klassenbuch (WebUntis) erscheint ab dem 01.12.2020 ein entsprechender Hinweis, dass Sie sich zum Sprechtag anmelden können. Durch einen Klick auf den entsprechenden Link gelangen Sie zum **Planungsfenster** und sind auf der Seite, um sich Termine reservieren zu können.

In dieser Liste werden Ihnen Ihr Kind und die regulären Lehrer inklusive Fächer angezeigt.

Lehrer mit roter/oranger Hintergrundfarbe sind jene Lehrpersonen, die gerne ein Sprechtags-Gespräch mit Ihnen führen würden. **Nur bei diesen dürfen Termine gebucht werden!** 

| 8 | Virtueller Elterns                                                                                                    | sprechtag 04.12.2020 An  | meldezeitraum: 04.11.2020 (11:00) - 06.11.202 | 0 (00:00)                                                                                                    |           |              |             |      |      |      |      |      |                                                                                              |      |      |                              |  | ? |  |
|---|----------------------------------------------------------------------------------------------------|--------------------------|-----------------------------------------------|----------------------------------------------------------------------------------------------------|-----------|--------------|-------------|------|------|------|------|------|----------------------------------------------------------------------------------------------|------|------|------------------------------|--|---|--|
| i | Lehrkraft anzeigen     Terminewablen                                                                                                    |                          |                                               |                                                                                                    |           |              |             |      |      |      |      |      |                                                                                              | ₿    |      |                              |  |   |  |
| 2 | Alle Lehrkräfte                                                                                                    | Relevante Lehrkraft      |                                               | SANT                                                                                                    | FELS FLEI | GOLT         | JOHN        | КІСК | KNAU | KUEN | LAXX | PIKA | PIRS                                                                                         | SATZ | SMOE | Termine                      |  |   |  |
| m | Kinder                                                                                                    |                          |                                               | 15:00                                                                                                    |           |              |             |      |      |      |      |      |                                                                                              |      |      |                              |  |   |  |
|   | ۲                                                                                                    | •                        |                                               | 15:15 🗸                                                                                                    |           |              |             |      |      |      |      |      |                                                                                              |      |      | 15:15 Santner Norbert (INF,) |  |   |  |
|   | Lehrkraft                                                                                                    |                          |                                               | 15:30                                                                                                    |           |              |             |      |      |      |      |      |                                                                                              |      |      | 4                            |  |   |  |
|   | ۲                                                                                                    | <ul> <li>SANT</li> </ul> | INF 🛕 🕄                                       | 15:45                                                                                                    |           |              |             |      |      |      |      |      |                                                                                              |      |      |                              |  |   |  |
|   | 0                                                                                                    | ADLA                     |                                               | 16:00                                                                                                    |           |              |             |      |      |      |      |      |                                                                                              |      |      |                              |  |   |  |
|   | 0                                                                                                    | AITE                     |                                               | 16:15                                                                                                    |           |              |             |      |      |      |      |      |                                                                                              |      |      |                              |  |   |  |
|   | 0                                                                                                    | ATAN                     |                                               | 16:30                                                                                                    |           |              |             |      |      |      |      |      |                                                                                              |      |      |                              |  |   |  |
|   | O                                                                                                    | AUER                     |                                               | 16:45                                                                                                    |           |              |             |      |      |      |      |      |                                                                                              |      |      |                              |  |   |  |
|   | 0                                                                                                    | AUJO                     |                                               | 17:00                                                                                                    |           |              |             |      |      |      |      |      |                                                                                              |      |      |                              |  |   |  |
|   | 0                                                                                                    | BRMA                     |                                               | 17:15                                                                                                    |           |              |             |      |      |      |      |      |                                                                                              |      |      |                              |  |   |  |
|   | 0                                                                                                    | DIER                     |                                               | 17:30                                                                                                    |           |              |             |      |      |      |      |      |                                                                                              |      |      |                              |  |   |  |
|   | 0                                                                                                    | DRUA                     |                                               | 17:45                                                                                                    |           | $\backslash$ |             |      |      |      |      |      |                                                                                              |      |      |                              |  |   |  |
|   | 0                                                                                                    | DRUS                     |                                               | 18:00                                                                                                    |           |              |             |      |      |      |      |      |                                                                                              |      |      |                              |  |   |  |
|   | 0                                                                                                    | EHRL                     |                                               | 18:15                                                                                                    |           |              |             |      |      |      |      |      |                                                                                              |      |      |                              |  |   |  |
|   | ۲                                                                                                    | <ul> <li>FELS</li> </ul> | E                                             | 18:30                                                                                                    |           |              |             |      |      |      |      |      |                                                                                              |      |      |                              |  |   |  |
|   | ۲                                                                                                    | <ul> <li>FLEI</li> </ul> | PH                                            | 18:45                                                                                                    |           |              | $\setminus$ |      |      |      |      |      |                                                                                              |      |      |                              |  |   |  |
|   |                                                                                                    | 6011                     |                                               |                                                                                                    |           |              |             |      |      |      |      |      |                                                                                              |      |      |                              |  |   |  |
|   | In der ersten Tabelle werden<br>Ihnen die Lehrer/innen des<br>Kindes und die von ihnen<br>unterrichteten Fächer<br>angezeigt.<br>Vorsprachenwunsch: |                          |                                               | In der zweiten Tabelle können<br>Sie durch Anklicken eines<br>hellgrauen Feldes einen Termin<br>buchen. Termine mit<br>dunkelgrauen Feldern können<br>nicht gebucht werden. |           |              |             |      |      |      |      |      | Nach Buchung eines Termins<br>erscheint dieser im dritten Feld<br>unter "Meine Termine" auf. |      |      |                              |  |   |  |

Sobald Sie einen **Gesprächstermin** vereinbart haben, erscheint dieser mit einem grünen Häkchen und in der Terminübersicht mit Uhrzeit.

In der rechten oberen Ecke können Sie die **Terminliste** ausschließlich auf die gebuchten Termine reduzieren und die fertige Terminliste ausdrucken.

Wir ersuchen Sie bei **Verhinderung** am Sprechtag, den gewählten Termin durch Anklicken des grünen Häkchens wieder freizugeben.

Bitte planen Sie zwischen zwei Terminen unbedingt eine Pause ein.

Bei Geschwistern am BRG benutzen Sie bitte den jeweiligen Klassenbuch Benutzer.

## IHR TEAM BRG